# TMS WebEx SSO証明書の更新:シスコ

## 内容

概要
前提条件
要件
使用するコンポーネント
背景説明
更新された証明書をTMSにアップロードする手順
証明書のインポート
証明書をエクスポートし、TMSにアップロードします
トラブルシュート
関連情報

## 概要

このドキュメントでは、TMSがSSOを使用したWebexハイブリッド設定のときにTMSでWebex SSO証明書を更新する手順について説明します。

## 前提条件

#### 要件

次の項目に関する知識があることが推奨されます。

- TMS(Cisco TelePresence Management Suite)
- Webex SSO(シングルサインオン)
- Cisco Collaboration Meeting Rooms(CMR)ハイブリッド設定

#### 使用するコンポーネント

このドキュメントの情報は、次のソフトウェアとハードウェアのバージョンに基づいています。

• TMS 15.0以降

このドキュメントの情報は、『<u>Cisco Collaboration Meeting Rooms(CMR)Hybrid Configuration</u> <u>Guide(TMS 15.0 - WebEx Meeting Center WBS30)』に基づいています</u>。

このドキュメントの情報は、特定のラボ環境にあるデバイスに基づいて作成されました。このド キュメントで使用するすべてのデバイスは、初期(デフォルト)設定の状態から起動しています 。本稼働中のネットワークでは、各コマンドによって起こる可能性がある影響を十分確認してく ださい。

## 背景説明

この記事では、[Renew]ボタンをクリックして、CA Webポータル経由で証明書がすでに更新され ているシナリオについて説明します。新しいCSR(証明書署名要求)を生成する手順は、このド キュメントには含まれていません。

元のCSRを生成した同じWindowsサーバにアクセスできることを確認します。特定のWindowsサ ーバにアクセスできない場合は、構成ガイドに従って新しい証明書を生成する必要があります。

### 更新された証明書をTMSにアップロードする手順

#### 証明書のインポート

元のCSRが生成された同じWindowsサーバで更新された証明書をインポートするには、次の手順 を実行します。

ステップ1:[Start] > [Run] > [mmc]の順に移動します。[File] > [Add Snap-in] > [Local Computer]を クリックします(現在のユーザーを使用できます)。

ステップ2:[Action] > [**Import**]をクリ**ックし、更新さ**れた証明書を選択します。証明書スト**アの選 択:個人**(必要に応じて異なる項目を選択)。

ステップ3:証明書がインポートされたら、右クリックして証明書を開きます。

・同じサーバの秘密キーに基づいて証明書が更新された場合、証明書には次のように表示されます。次の例のように、「この証明書に対応する秘密キーがあります。」

| ~ |
|---|
|   |
|   |
|   |
|   |
|   |
|   |
|   |
|   |
|   |
|   |
|   |
|   |
| 1 |
|   |
|   |
|   |

## 証明書をエクスポートし、TMSにアップロードします

更新された証明書を秘密キーとともにエクスポートするには、次の手順を実行します。

ステップ1:**Windows証明書マネージャースナップインを使用し**て、既存の秘密キー(証明書ペア )をPKCS#12ファイルとしてエクスポートします。

| Export Wizard                                                                                                    |
|----------------------------------------------------------------------------------------------------|
| Export Private Key<br>You can choose to export the private key with the certificate.                                                          |
| Private keys are password protected. If you want to export the private key with the<br>certificate, you must type a password on a later page. |
| Do you want to export the private key with the certificate?                                                                                   |
| Yes, export the private key                                                                                                    |
| O No, do not export the private key                                                                                                    |
|                                                                                                    |
|                                                                                                    |
|                                                                                                    |
|                                                                                                    |
|                                                                                                    |
|                                                                                                    |
|                                                                                                    |
|                                                                                                    |
| Next Cancel                                                                                                    |

#### **Export File Format**

Certificates can be exported in a variety of file formats.

#### Select the format you want to use:

- DER encoded binary X.509 (.CER)
- Base-64 encoded X.509 (.CER)
- Cryptographic Message Syntax Standard PKCS #7 Certificates (.P7B)

Include all certificates in the certification path if possible

#### Personal Information Exchange - PKCS #12 (.PFX)

✓ Include all certificates in the certification path if possible

Delete the private key if the export is successful

Export all extended properties

Microsoft Serialized Certificate Store (.SST)

# Next Cancel

| Security<br>To maintain security. | rou must protect the private key to a security principal or by |
|-----------------------------------|----------------------------------------------------------------|
| using a password.                 | es (recommended)                                               |
|                                   | Add                                                            |
|                                   | Remove                                                         |
|                                   |                                                                |
|                                   |                                                                |
| Password:                         |                                                                |
| ••••                              |                                                                |
| Confirm password                  |                                                                |
|                                   |                                                                |
|                                   |                                                                |

ステップ2:Windows証明書マネージャースナップインを使用して、既存の証明書をBase64 PEMエンコードされた.CERファイルとしてエクスポートします。ファイル拡張子が.cerまたは .crtであることを確認し、このファイルをWebEx Cloud Servicesチームに提供してください。

ステップ3:Cisco TMSにログインし、[管理ツール(Administrative Tools)] > [設定(Configuration)] > [WebEx設定(WebEx Settings)]に移動します。WebExサイトペインで、SSOを含むすべての設定 を確認します。

ステップ4:[Browse]をクリックし、[Generating a Certificate for WebEx]で生成したPKS 12秘密キ ー証明書(.pfx)をアップロードします。証明書の生成時に選択したパスワードとその他の情報を使 用して、SSO設定の残りのフィールドに入力します。[Save] をクリックします。

秘密キーが排他的に使用できる場合は、次のOpenSSLコマンドを使用して、.pem形式の署名付き 証明書と秘密キーを組み合わせることができます。

openssl pkcs12 -export -inkey tms-privatekey.pem -in tms-cert.pem -out tms-cert-key.p12 -name tms-cert-key

これで、Cisco TMSにアップロードするSSO構成の秘密キーを含むCisco TMS証明書が作成され ます。

## トラブルシュート

現在、この設定に関する特定のトラブルシューティング情報はありません。

## 関連情報

• <u>Cisco Collaboration Meeting Rooms(CMR)ハイブリッド設定ガイド(TMS 15.0 - WebEx</u> <u>Meeting Center WBS30)</u>